## **MINI GUIDA VALUTAZIONE 2024**

In piattaforma sono presenti tutte le componenti della valutazione della performance, previste dal Sistema di Misurazione e Valutazione della Performance di riferimento per l'anno oggetto della valutazione. Al termine del processo di valutazione della performance, ogni dipendente sulla piattaforma **U-Web -Valutazione prestazioni**, accessibile al seguente link: <u>https://unisi.u-web.cineca.it</u>utilizzando le **credenziali di Ateneo**, potrà visualizzare il risultato ottenuto per ciascuna componente e consultare la propria scheda di performance complessiva, che sarà definita in modo diverso a seconda della propria posizione.

**VALUTATORI/TRICI.** In generale i/le valutatori/trici sono i/le responsabili delle diverse strutture e avranno assegnate dal sistema le schede del personale afferente al 31 dicembre o che ha afferito per un periodo alla struttura.

Per garantire la piena partecipazione dei soggetti coinvolti nel processo valutativo devono essere attivati momenti di confronto, tra valutatori/trici e valutate/i, che sono affidati alla responsabilità dei/delle valutatori/trici in base alle esigenze dell'unità organizzativa. Oltre che nella fase di valutazione il confronto è auspicato:

• nella fase di programmazione: per condividere i risultati da raggiungere e i comportamenti attesi ed è intesa come specificazione degli aspetti che sono oggetto di valutazione

o nella fase di monitoraggio intermedio: per analizzare gli eventuali scostamenti

o nella fase di valutazione: il colloquio di *feedback* costituisce non solo un momento per chiarire la prestazione del/della valutata/o ma anche un'occasione di dialogo in cui il/la valutatore/trice e valutata/o possono individuare modalità, motivazioni per un eventuale sviluppo organizzativo e professionale che consentano il futuro miglioramento della prestazione stessa.

Dovranno esprimere il proprio giudizio per ciascuna/o di loro attraverso la scheda di valutazione "Valutazione finale – competenze" disponibile sulla piattaforma U-Web -Valutazione prestazioni, accessibile al seguente link: https://unisi.u-web.cineca.it utilizzando le credenziali di Ateneo e selezionando l'icona "Valutazioni e prestazioni".

Per i comportamenti organizzativi del/della Responsabile di struttura si tiene conto della **differenziazione dei giudizi** per i /le collaboratori/trici laddove il numero dei/delle valutati/e è uguale o superiore a tre.

**VALUTATE/I.** Sono i soggetti coinvolti nel processo di valutazione che riguarda tutto il personale tecnicoamministrativo dell'Ateneo in servizio durante l'anno di riferimento dell'evento di valutazione.

A ciascun dipendente, indipendentemente dal ruolo professionale di appartenenza, è attribuita una scheda di valutazione individuale semplificata rispetto agli anni precedenti e identica per tutto il Personale: "Valutazione performance individuale" sulla piattaforma U-Web -Valutazione prestazioni, accessibile al seguente link: <a href="https://unisi.u-web.cineca.it">https://unisi.u-web.cineca.it</a> utilizzando le credenziali di Ateneo selezionando l'icona "Valutazioni e prestazioni".

Il ricorso alla **Commissione di garanzia** è possibile presentarlo in relazione a errori o omissioni del processo di valutazione. Qualunque attore/attrice coinvolto/a nel processo ha la possibilità di presentare un'istanza alla Commissione di Garanzia, nominata con provvedimento della Direttrice generale, che, sentite le parti interessate, delibera sulla correttezza del processo.

Il ricorso è consentito sino al termine fissato nelle linee guida annuali per la conclusione del processo di valutazione della *performance* individuale, e comunque non oltre i 15 giorni successivi alla comunicazione al/alla valutato/a della valutazione, ove questa avvenga alla scadenza del termine predetto (vd. SMVP 2024 pagg 14-15).

## **ESCLUSI DALLA VALUTAZIONE**

È escluso/a dalla valutazione:

- il/la dipendente che abbia prestato servizio, in presenza/telelavoro/lavoro agile, per meno di 60 giorni lavorativi complessivi nell'anno di riferimento, anche non consecutivi (conteggiando ferie, congedi, aspettative, congedi di maternità, di paternità e parentali, ecc.);

- il personale convenzionato con l'Azienda Ospedaliera Universitaria Senese (AOUS).

## MINI GUIDA VALUTATORI/TRICI STEP BY STEP

- Aprire la piattaforma U-Web -Valutazione prestazioni, accessibile al seguente link: <u>https://unisi.u-</u> web.cineca.it utilizzando le credenziali di Ateneo e selezionando l'icona "Valutazioni e prestazioni".
- 2) Selezionare la scheda del/della valutato/a: la scheda di valutazione "Valutazione finale competenze"

|               |                             |                                          | Valutazione Prestazioni |
|---------------|-----------------------------|------------------------------------------|-------------------------|
| DERFORMANCE V | 息 DEFINIZIONE PERFORMANCE > | $\blacksquare$ valutazione finale $\vee$ |                         |
| Performance > |                             | Competenze                               |                         |

3) Mettere i punteggi

Ricordare che è obbligatorio inserire la motivazione nei seguenti casi:

- i punteggi sono uguali o minori di 11
- i punteggi uguali a 20

| Gestione dei problemi         |                                                                                                   | 14 14         | ٥ |
|-------------------------------|---------------------------------------------------------------------------------------------------|---------------|---|
| Interazione con colleghi: sv  | viluppo delle competenze; cambiamento delle modalità lavorative; miglioramento della produttività | 6 6           | 0 |
| Partecipazione attiva alle in | instative                                                                                         | 5 5           | ٢ |
| Incidenza su perform          | mance 100 %                                                                                       | Risultato (%) |   |
| Fattore di conversi           | ione: 5                                                                                           |               |   |
| Data di valutazione           | Selezionare la 🗎                                                                                  |               |   |
| Note valutatore               | Note valutatore                                                                                   |               |   |
| 🗟 Salva 🗋 Stamp               | sa Report PDF                                                                                     |               |   |

4) Clicca su "Salva". Si salva quello che hai fatto ma non chiude la scheda. La puoi continuare in un secondo tempo.

| Tanami www.mwli                                                                                                    |                 |    |   |
|----------------------------------------------------------------------------------------------------|-----------------|----|---|
| Internal wy course                                                                                                    |                 |    |   |
|                                                                                                    |                 | k  |   |
| Geslione dei problemi                                                                                                    |                 |    | ۲ |
|                                                                                                    |                 |    |   |
|                                                                                                    |                 | 4  |   |
| Interazione con colleghi: sviluppo delle competenze: cambiamento delle modalità lavorative: miglioramento della produttività |                 |    | ۲ |
|                                                                                                    |                 |    |   |
|                                                                                                    |                 | h. |   |
| Partecipazione attiva alle iniziative                                                                                        |                 |    | ۲ |
|                                                                                                    |                 |    |   |
|                                                                                                    |                 | k  |   |
| Incidenza su performance 100 %                                                                                               | Risultato (%) - |    |   |
| Data di valutazione Selezonare in 🗂                                                                                          |                 |    |   |
| Note valufatore                                                                                                    |                 |    |   |
| Note valutatore                                                                                                    |                 |    |   |
|                                                                                                    |                 |    |   |
| 🗄 Salva 🗋 Stampa Report PDF 🛛 © Consulta scheda 🛛 Imposta valutazione M                                                      |                 |    |   |
|                                                                                                    |                 |    |   |

- 5) Qui hai due possibilità:
  - se vuoi concludere occorre cliccare prima su "salva" poi su "concludi" OPPURE
  - se vuoi fare il colloquio occorre cliccare sul **nome del/della valutato/a** o sull'icona con l'occhio e si arriva a tale schermata

|               |                              | Valutazione Prestazioni |
|---------------|------------------------------|-------------------------|
| DERFORMANCE V | ) VALUTAZIONE FINALE $arphi$ |                         |
| Personale     |                              |                         |
| Collaboratori |                              |                         |
|               |                              |                         |

6) Una volta effettuato il colloquio occorre cliccare prima su "salva" poi su "concludi".

| Consulta scheda Stampa scheda |                                          |
|-------------------------------|------------------------------------------|
| Feedback                      |                                          |
| Salva Concludi                |                                          |
|                               |                                          |
| * Nota :                      | PROVA PER GUIDA                          |
|                               |                                          |
| Altri partecipanti :          | Altri partecipanti colloquio di feedback |
| Data :                        | Seleziona data 📋                         |
| Colloquio conflittuale        |                                          |
| Pubblica                      |                                          |
|                               |                                          |

7) Il flag "pubblica" rende visibile il colloquio anche al valutato; in ogni caso è possibile pubblicarlo anche in un secondo momento con il pulsante "rendi pubblico"

| Consulta scheda Stampa scheda                                                                                  |                                          |
|----------------------------------------------------------------------------------------------------|------------------------------------------|
| Feedback                                                                                                    |                                          |
| C Rendi pubblico                                                                                               |                                          |
| Concluso da de concluso da concluso da concluso da concluso da concluso da concluso da concluso da concluso da |                                          |
| * Nota :                                                                                                    | PROVA PROVA                              |
| Altri partecipanti :                                                                                           | Altri partecipanti colloquio di feedback |
| Data :                                                                                                    | 11/02/2025 芭                             |
| Colloquio conflittuale                                                                                         |                                          |
| Pubblica                                                                                                    |                                          |

o viceversa "rendi privato" se invece si vuole nascondere al valutato.

| Consulta scheda Stampa scheda          |                                          |
|----------------------------------------|------------------------------------------|
| Feedback                               |                                          |
| P Rendi privato       Stampa colloquio |                                          |
| Conclu                                 |                                          |
| * Nota :                               | PROVA PROVA                              |
| Altri partecipanti:                    | Altri partecipanti colloquio di feedback |
| Data :                                 | 11/02/2025 芭                             |
| Colloquio conflittuale                 |                                          |
| Pubblica                               | V                                        |

8) Clicca su "Valutazione Completa" e la scheda si chiude.

| 2002.079 y 2008                                                                                                    |                      |
|----------------------------------------------------------------------------------------------------|----------------------|
| Gestione de proteimi                                                                                                    | я<br>ч               |
| Interazione con collegit; sviluopo delle competence; cambiamento delle modalità lavorative: miglioramento della produttività         | 6 6                  |
| Participatione attiva alle iniciative                                                                                                | 5 5                  |
| Incidenza su performance 100 %<br>Fattore di conversione: 5<br>Data di valutazione Seeconare ti C<br>Note valutatore Note valutatore | Risultato (%) 58.00% |
| El Salva                                                                                                    |                      |

9) Inserire la "Nota di valutazione" e clicca su "Conferma". La valutazione è terminata.

|                               |                                                               | _                                                            | _          |   |
|-------------------------------|---------------------------------------------------------------|--------------------------------------------------------------|------------|---|
| Tenersi aggiornati            |                                                               | Completa la valutazione                                      | 15         | ۲ |
| Gestione dei problemi         |                                                               | Data di valutazione<br>frision2025 m<br>Note valutatore<br>I | 14.        | • |
| Interazione con colleghi svi  | lappo delle comoetenze: cambiamento delle modalità lavorativo | Inglitramento                                                | Conferma 6 |   |
| Partecipazione attiva alle in | aatue                                                         |                                                              | δ δ        |   |
| icidenza su perform           | nance 100 %                                                   | Risultato (%)                                                | 58.00%     |   |
| ata di valutazione            | Selezionare la                                                |                                                              |            |   |
| ote valutatore                |                                                               |                                                              |            |   |

- 10) Comunicazione da parte del/della <u>valutatore/trice</u> dell'avvenuta valutazione: in uweb > performance > collaboratori > selezionare le persone a cui inviare la comunicazione "invia richiesta di approvazione" per invio massivo, per invio puntuale tra le azioni di ogni riga cliccare l'icona "freccetta in basso" > invia richiesta di approvazione.
- Comunicazione da parte del/della <u>valutato/a</u> di presa visione ed eventuale invio di commento: in uweb performance > personale "presa visione performance".